# 歡迎來到您的檔案庫

在 Roblox Story Games 裡,文字正在消失,要由玩家把空白的部分填上!使用 Roblox 的免費編碼和設計工具,在這場一小時的企劃裡編寫屬於您自己的故事遊戲。證明您的編碼知識即可贏得獨家徽章和頭像物品。

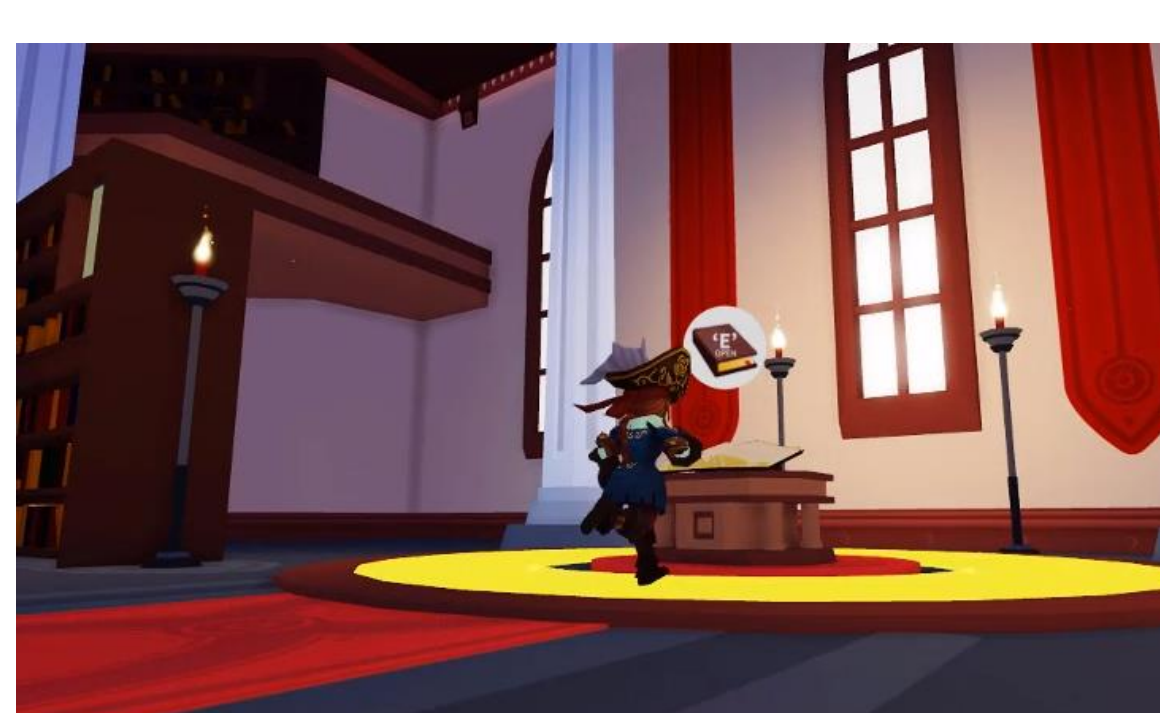

播放下方影片,收看您即將著手的檔案庫和真實遊戲進行。

## 您的編碼旅程

完成三節不同的課程之後,您就能創建自己的故事遊戲。每節課程都會有說明,教您如何從頭到尾編寫自己的遊戲程式。

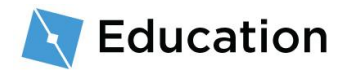

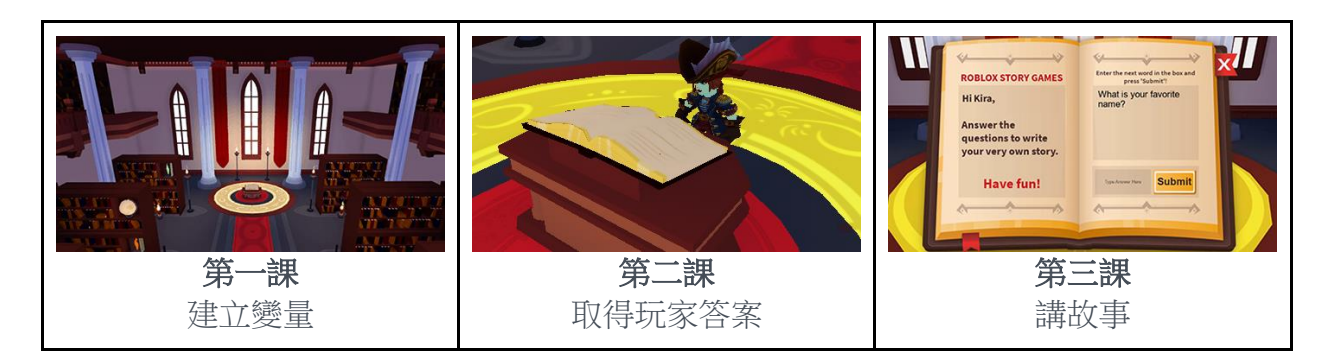

完成一節課程以後,在 Roblox 上玩問答遊戲您就有機會贏得獎品。贏到獎品後就快回來繼續下一節課程。

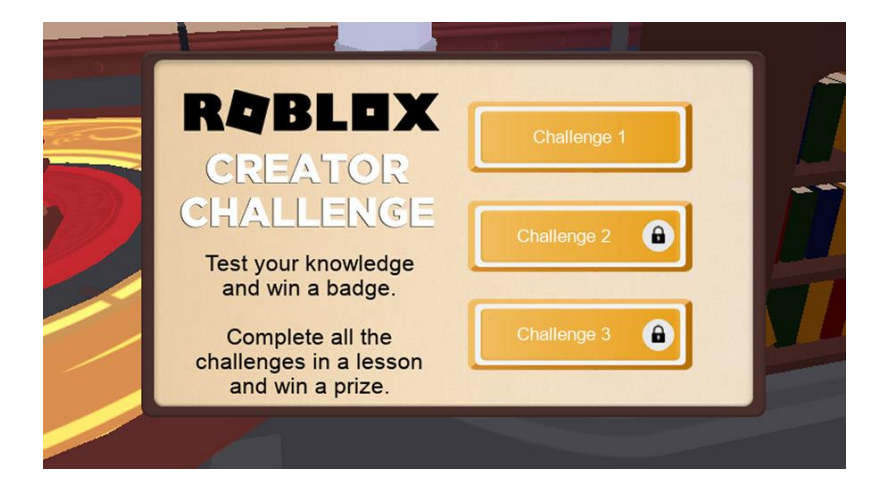

## 讓 Roblox Studio 準備就緒

Roblox Studio 製作了您在 Roblox 上看到的每一款遊戲。如果您已安裝 Roblox Studio, 請登入並點擊本頁底部的「下一步」按鈕。

1. 下載並安裝 Roblox Studio。

下載 ROBLOX STUDIO

- 2. 安裝完成後,點兩下桌面圖示(Windows)或點擊底座圖示(Mac)。
- 3. 在登入畫面中,輸入您的 Roblox 使用者名稱和密碼,接著點擊「Log In」。

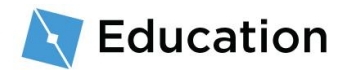

#### 建立新帳戶

如果您對 Roblox 完全陌生,<u>請按這裡</u>註冊以申請帳戶。記住這些秘訣能 保護您帳戶的安全:

- 絕不和別人分享您的密碼,即使對方是真實生活中的好友。
- 讓您的密碼難以猜測 如果您的使用者名稱是「bloxcool」, 密碼就不應該設為「bloxcool123」。
- Roblox 的員工永遠不會詢問您的密碼 若有人問,請使用<u>擧報</u> 濫用功能舉報他們。
- 沒有所謂的免費 Robux 絕對不要相信玩家或網站聲稱自己有秘 招可以得到免費 Robux !

如欲瞭解更多秘訣,請見保持您的帳戶安全。

撰寫故事

編碼之前,先寫下您要用作遊戲基礎的故事。您想寫什麼樣的故事都可以。

- 寫下兩三句話當作開頭段落,您可以寫在紙上或使用文字編輯器。這裡有幾個故事的想法讓您參考:
  - 您最好的朋友的夢想假期
  - 巫師的早餐吃什麼
  - 一名超級英雄的購物之旅

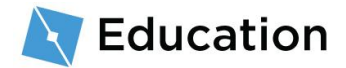

#### 故事範例

山丘上有一棵樹住著偉大的巫師尼亞。每天早上,這個巫師最 愛吃一大碗蜜烤蜥蜴葉。

# 建立占位符

為了從故事裡創造出一個文字遊戲,請刪除故事中的單詞,然後替這些字創造占位符。遊 戲中,玩家將會回答問題來填入這些占位符。就從第一個句子開始。

1. 在第一句話裡挑出一個要被替換的單詞,例如名稱、動作或一個名詞。

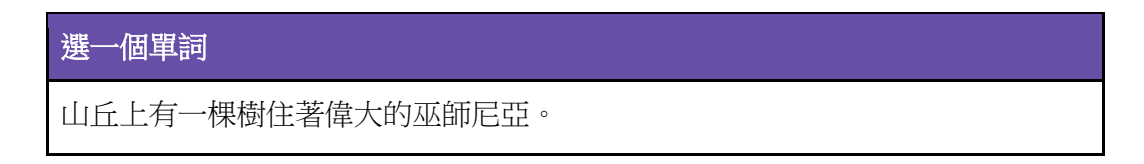

2. 將這個單詞替換成您要求玩家填上的文字類型的占位符。

| 原始單詞                          | 占位符單詞                 |
|-------------------------------|-----------------------|
| 山丘上有一棵樹住著偉大的巫師 <mark>尼</mark> | <i>山丘上有一棵樹住著偉大的巫師</i> |
| 亞。                            | <mark>name</mark> 。   |

3. 由於您最後可能不只會問玩家一個名詞或形容詞,所以請替占位符上編號。

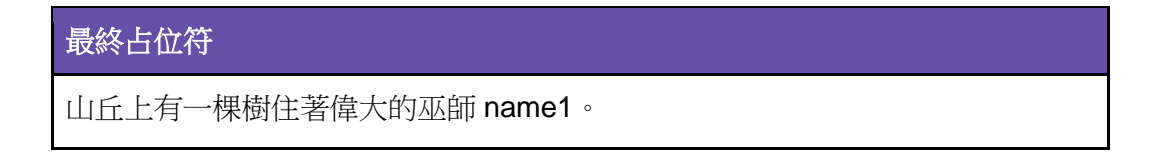

現在故事已經準備好轉成程式碼了!

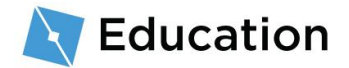

# 打開樣板

遊戲將會使用 Roblox Studio 創造出來。可以免費使用,並立即把遊戲發表到 iPhone、 Android、Xbox Live、PC、Mac 和 VR 上。

- 點兩下藍色桌面圖示(Windows)或點擊底座圖示(Mac)即可開啟 Roblox
   Studio。
- 2. 在登入畫面中,輸入您的 Roblox 使用者名稱和密碼,接著點擊「Log In」。

## 打開樣板

Roblox Studio 裡的 Story Games 樣板包含建立遊戲所需的一切,除了實際故事的程式碼以外。樣板是預製的世界,您可以用作自己遊戲的基礎。

• 在 Story Games 樣板上點擊一次。

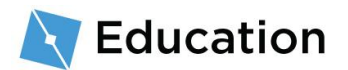

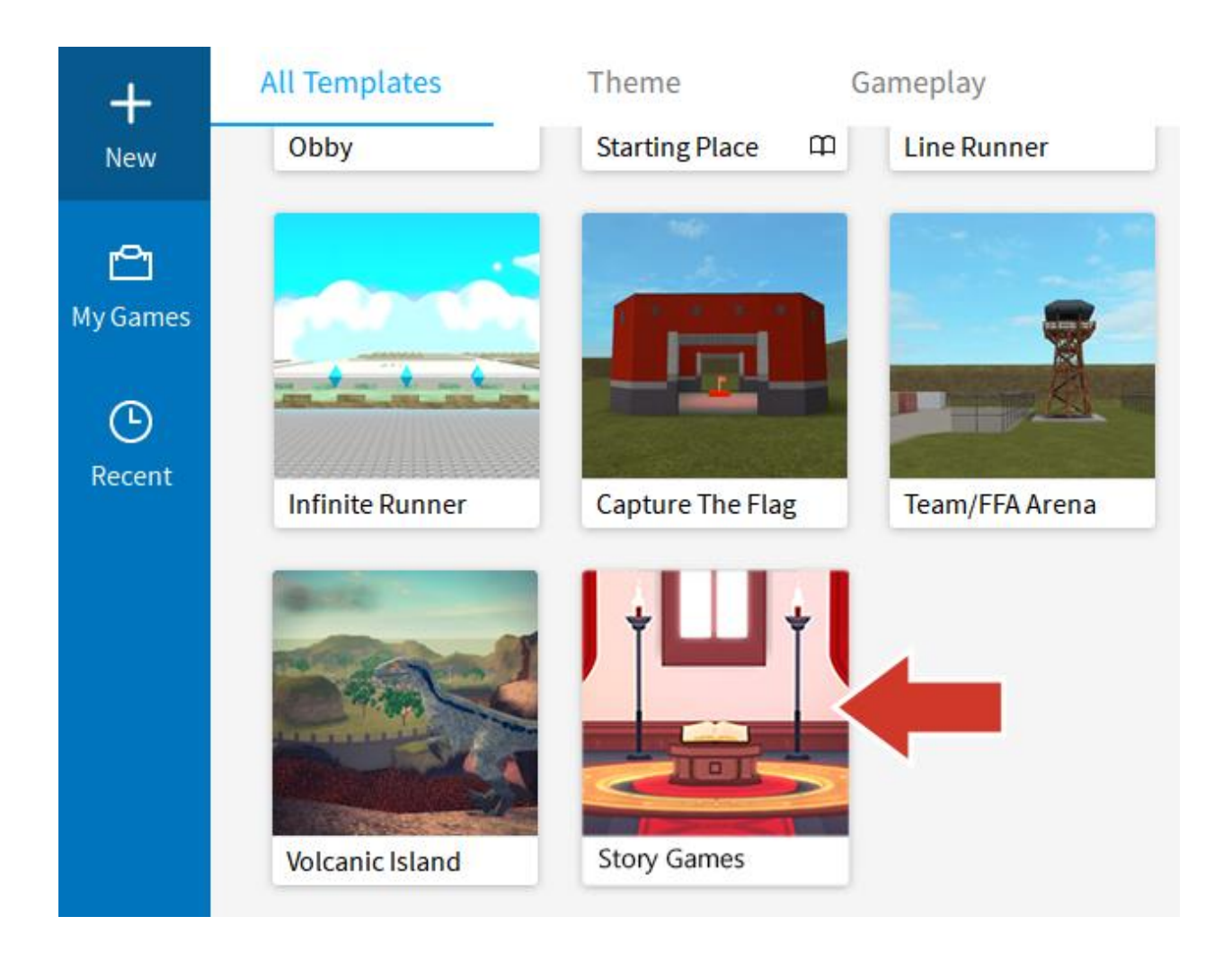

#### 沒看到樣板?

如果您沒看到樣板,請點擊  $\mathbf{New} \to \mathbf{All} \; \mathbf{Templates}$ 。

## 關閉其他視窗

首次啟動 Roblox Studio 時,可以會打開您目前不需要的其他視窗。關閉其他視窗,讓您有更多空間看自己正在著手的內容。

點擊×可關閉 Studio 左側的所有視窗。如果您沒有看到可以關閉的視窗,請前往下一步。

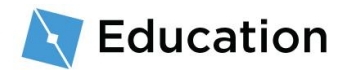

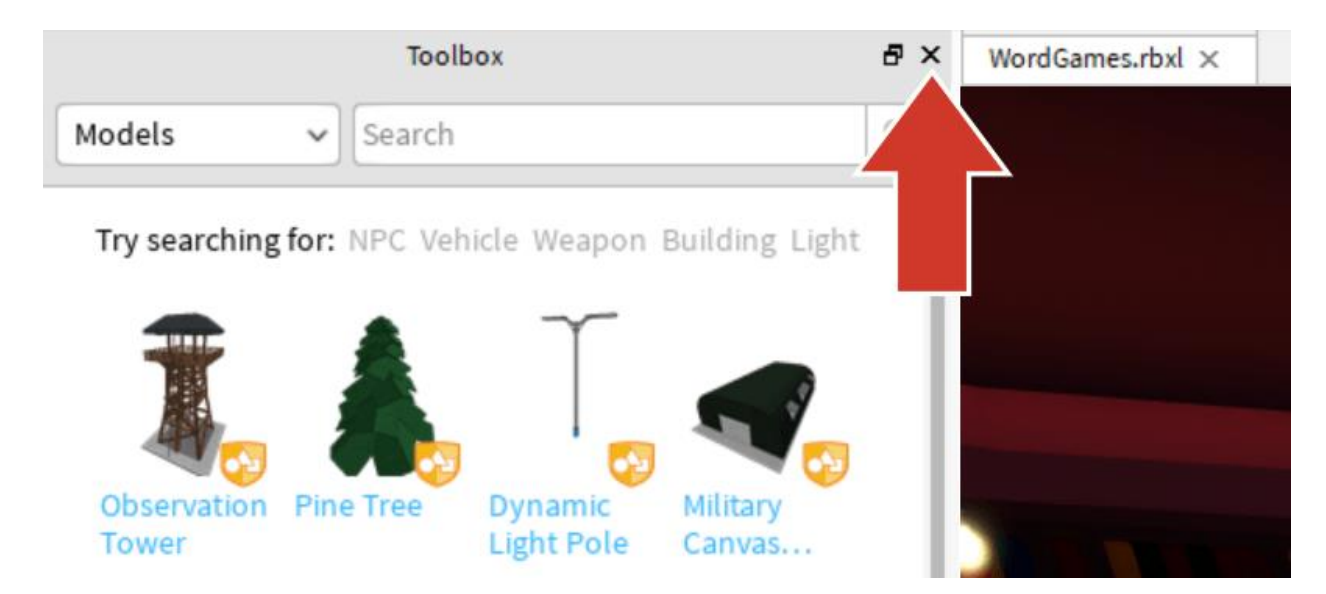

2. 讓 Explorer 視窗留在右側保持開啟。讓 Studio 顯示如下方圖片。

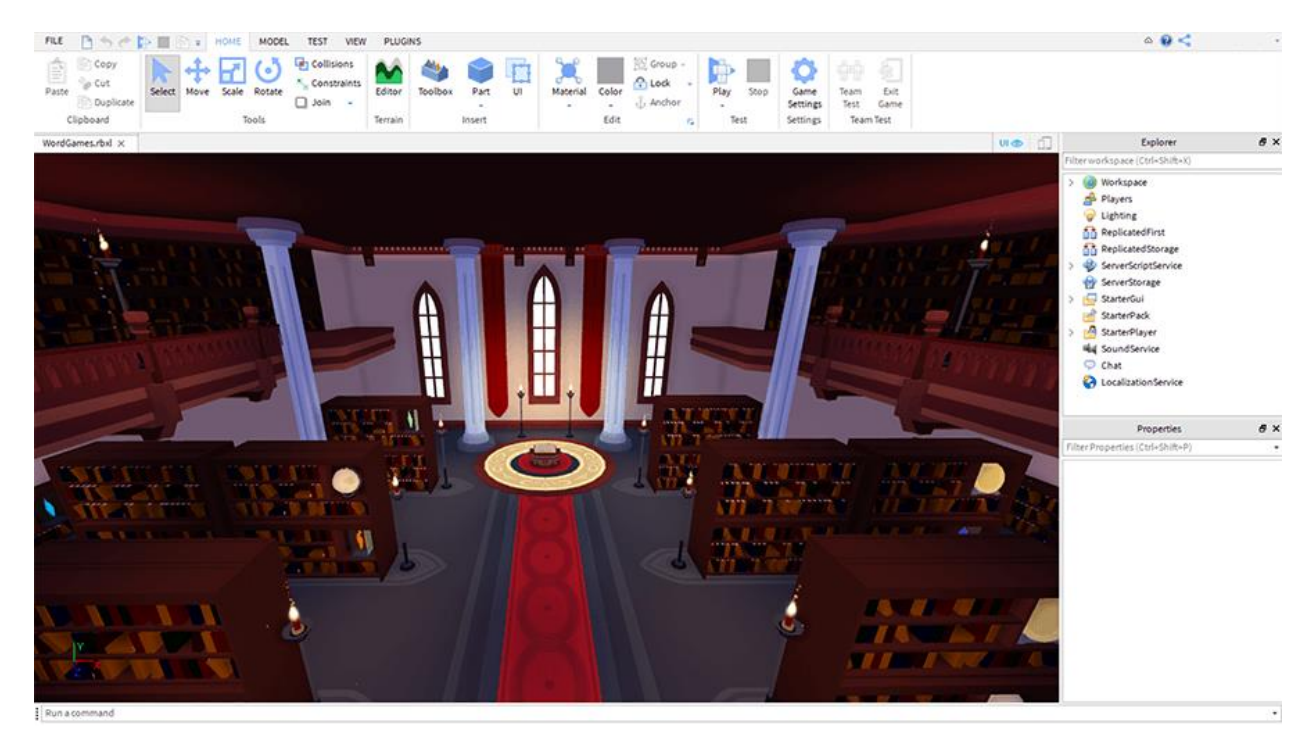

#### 如果您沒看見 Explorer

若看不見 Explorer 視窗:

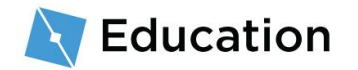

| 1. 請選擇 <b>檢視</b> 頁錙    | °              |                |                   |
|------------------------|----------------|----------------|-------------------|
| 2. 點擊最左側的              | Explorer 圖元    |                |                   |
| FILE 📔 🦘 🔶 🏠           | ⇒ HOME         | MODEL TEST     | VIEW PLUGINS      |
| T 🚺                    | Game Explorer  | 🧇 Tutorials    | ∑ Script Analysis |
| Explorer               | Toolbox        | 声 Object Brows | ser 📃 Command Bar |
| W                      | 7 Context Help | >_ Output      | 🛐 Breakpoints     |
|                        |                |                | Show              |
| StoryGame_Final.rbxl × |                |                |                   |
|                        |                |                |                   |
|                        |                |                |                   |

# 打開腳本

在 Roblox 中,程式碼是使用編碼語言 Lua 輸入腳本的。遊戲必須進行的每一件事通常都有單獨的腳本。檔案庫樣板已經有一個名為 StoryManager 的腳本,您可以為自己的文字遊戲新增更多程式碼。

如何找到 StoryManager 腳本:

1. 在 Explorer 視窗裡,點擊 StarterGUI 旁邊的箭頭就能看見下面的所有內容。

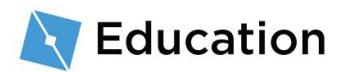

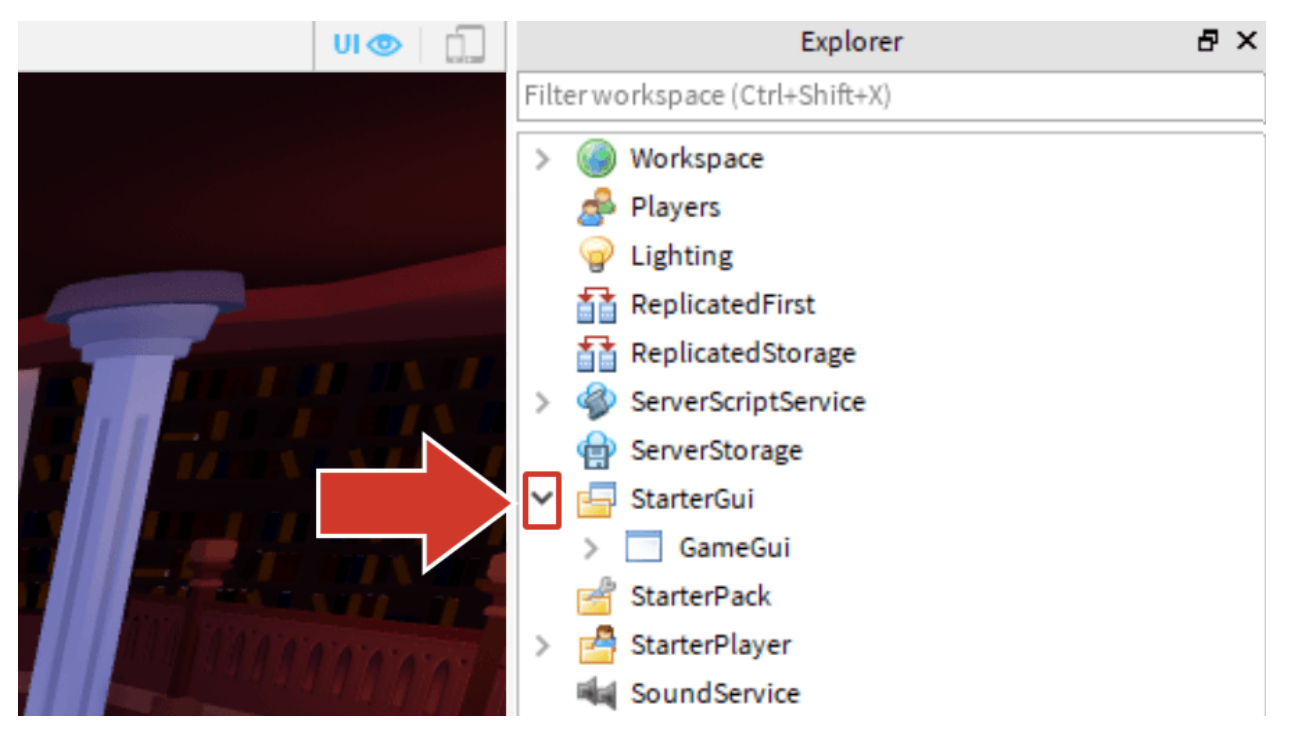

2. 點擊 GameGUI 旁邊的箭頭展開該部份。

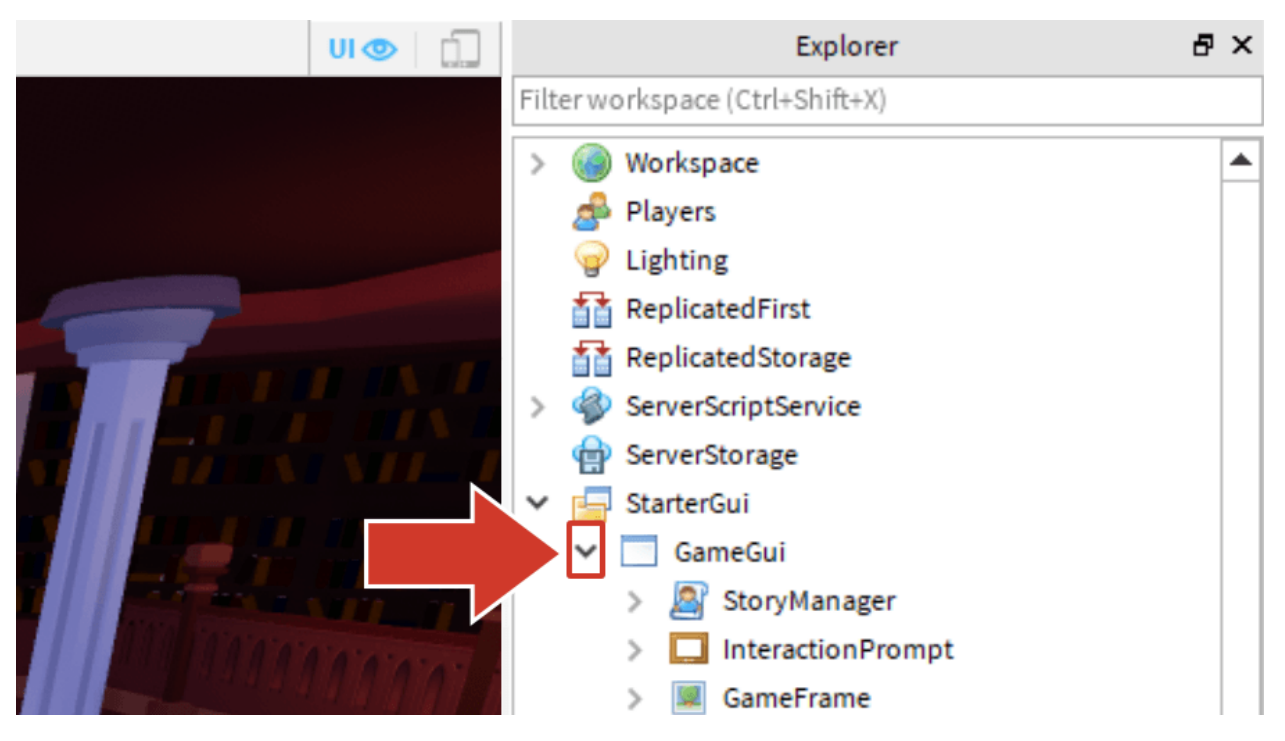

3. 點兩下 StoryManager 腳本加以開啟。

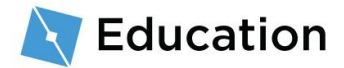

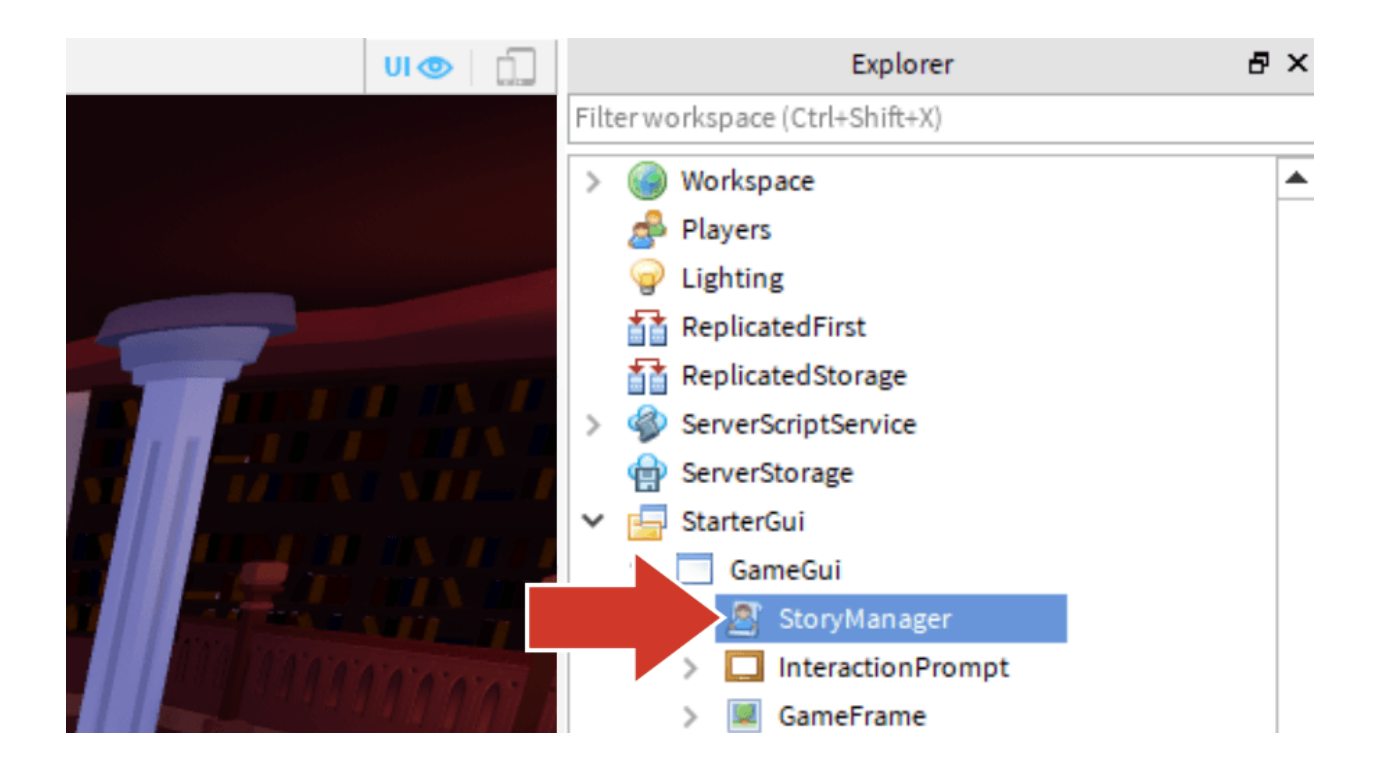

## StoryManager 腳本

該腳本已經包含了對玩家顯示已完成故事所需的部份程式碼。您所創造的所有程式碼將輸

入在虛線下方。

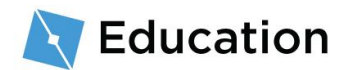

```
-- 在下方的括弧之間新增 story 變量
storyMaker:Write()
-- 再玩一次嗎?
playing = storyMaker:PlayAgain()
結束
```

#### 註解

以--開始的程式碼是註解。註解是替自己或其他編碼人員寫下說明。註解

不會改變程式的運作方式。

## 編碼變量

編碼的第一件事就是玩家會填入的文字的占位符。在腳本中,資訊的占位符稱為變量。可以根據需要來變更或替換其持有的資訊。

#### 建立變量

在 Lua 程式碼中,輸入 local 和 nameOfTheVariable 可以建立變量。所有變量的名稱必須為 一個字,不含空格,就像標記主題標籤一樣,開頭為小寫。好的變量名稱能幫您記得變量 的內容。

使用先前您寫下的占位符名稱作為變量的名稱。

 在第一條虛線下輸入 local ,然後是變量的名稱。範例故事裡的占位符是 name1, 所以第一個變量就是 local name1。

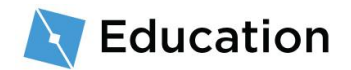

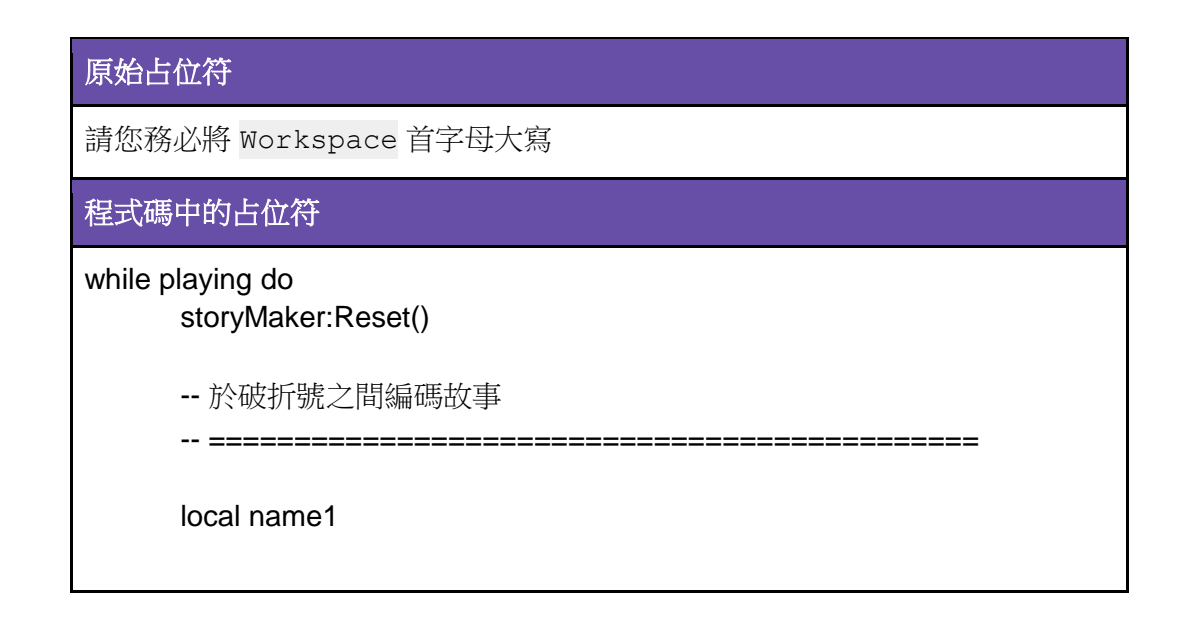

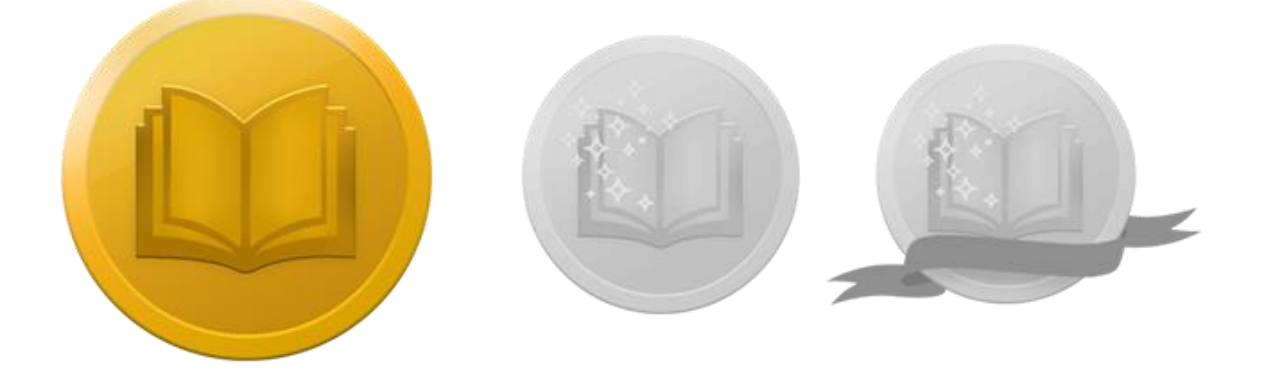

接受挑戰!

點擊下方按鈕即可打開 Roblox 問答遊戲,測試您的知識並贏得三項獎品中的第一項。贏 到獎品後,快回來這裡點擊 Next 按鈕,了解如何問玩家問題。

接受挑戰

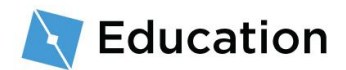

問問題

您剛才建立的變量將用來對玩家提問並存儲他們的答案。當他們點擊檔案庫前面的大書後,這些問題就會出現在玩家的螢幕中央。

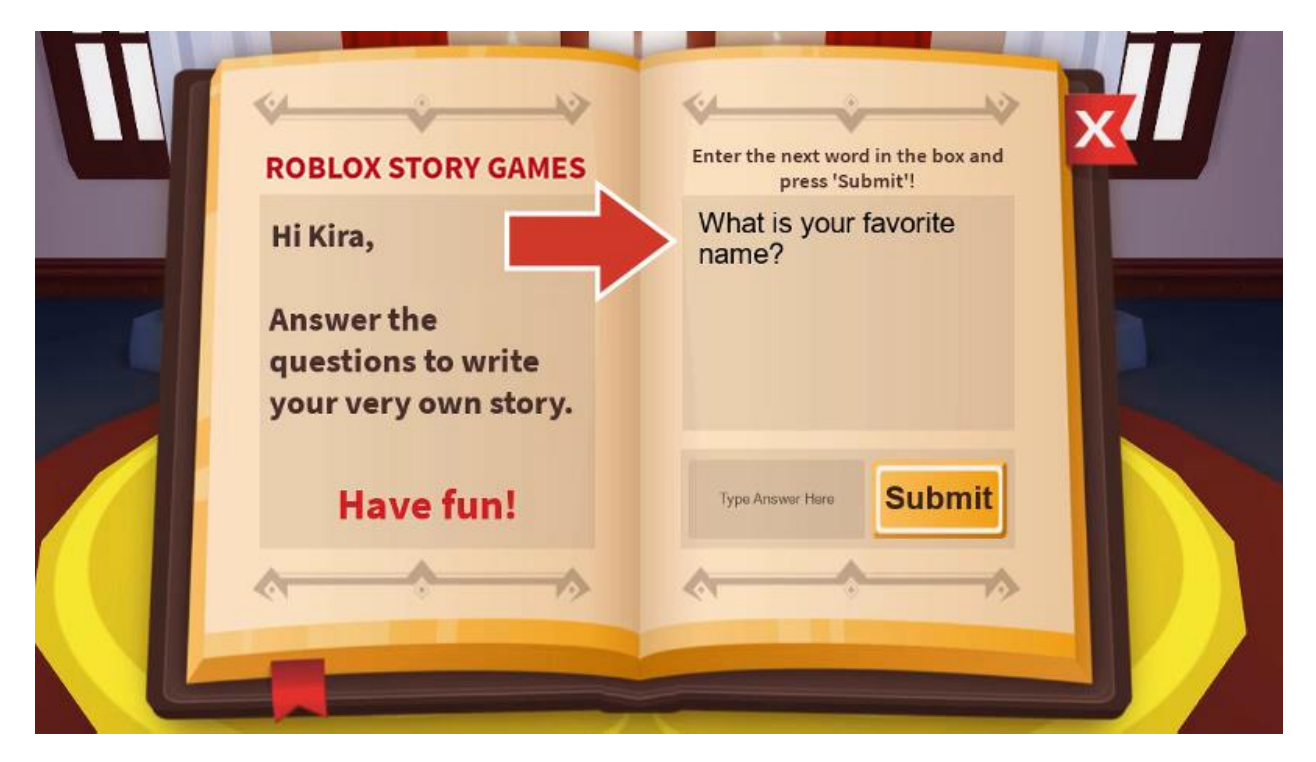

# 新增問題

## 變量內存儲資訊

變量內儲存的資訊可以使用 = 符號加以變更。一個變量可能會在腳本內或程式運作時多 次變更。

1. 在像 local name1 的變量名稱之後輸入 =

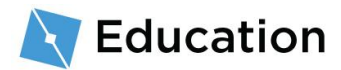

下一步就是問玩家一個問題,並將他們的答案儲存在變量裡。

 在 = 之後輸入 storyMaker:GetInput("問題")。程式碼輸入時必須完全一模一樣,且符 合大寫字母。

storyMaker:GetInput()

腳本可以互相交談。本遊戲有第二個腳本稱為 storyMaker, 裡面是獲取玩

家輸入內容的程式碼。剛才創建的變量將運行來自 storyMaker 腳本的程式

碼,然後儲存玩家的答案。

#### 字串類型

變量可以存儲不同類型的資料,包括小數目、真值或假值以及字串。字串類型變量很特別,因為可以儲存整個句子。

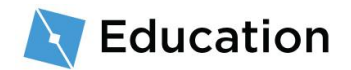

字串類型變量很容易辨認,因為總是位在引號中"像這樣"。

將"問題"替換成您想要詢問玩家的內容,才能完成故事的下一行。別忘了要包含引號("")。

# 測試您的程式碼

這是大好時機檢查您的程式碼並確保可以運行。測試程式碼通常可以更容易找出您可能犯錯的地方。

1. 點擊「開始遊戲」按鈕來測試您的程式碼。

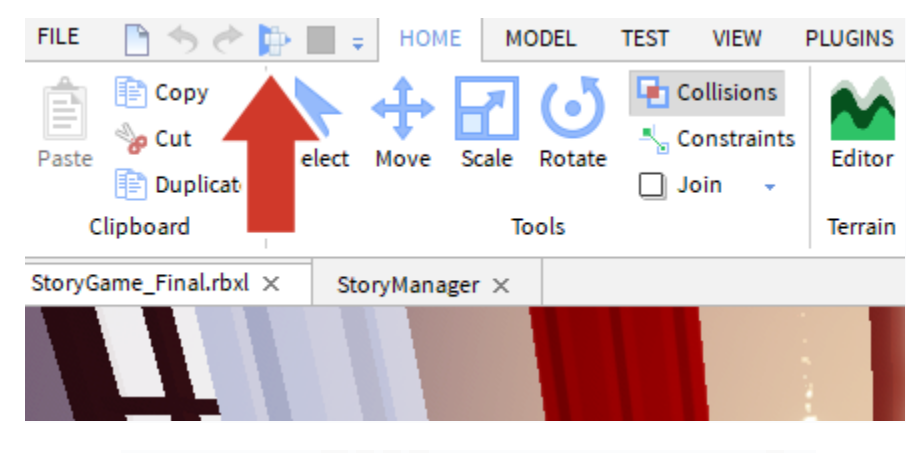

2. 使用鍵盤上的 W A S D 走到基座上,然後按下 E。

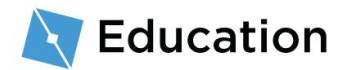

| ·<br>· <mark>控制</mark> ···································· | 操作       |
|-------------------------------------------------------------|----------|
| W A S D 或 <b>方向鍵</b>                                        | 四處移動您的人物 |
| 空白鍵                                                         | 跳躍       |
| 右滑鼠鍵(按住並拖曳滑鼠)                                               | 環顧四周     |

 檢查看看您的問題是否顯示。先別試圖回答問題或點擊「提交」按鈕(您仍必須替 故事部份編碼)。

| ROBLOX STORY GAMES                                       | Enter the next word in the box and press 'Submit'! |
|----------------------------------------------------------|----------------------------------------------------|
| Hi Kira,                                                 | What is your favorite name?                        |
| Answer the<br>questions to write<br>your very own story. |                                                    |
| Have fun!                                                | Type Answer Here                                   |
|                                                          |                                                    |

4. 停止測試。

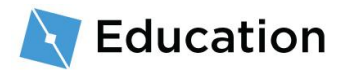

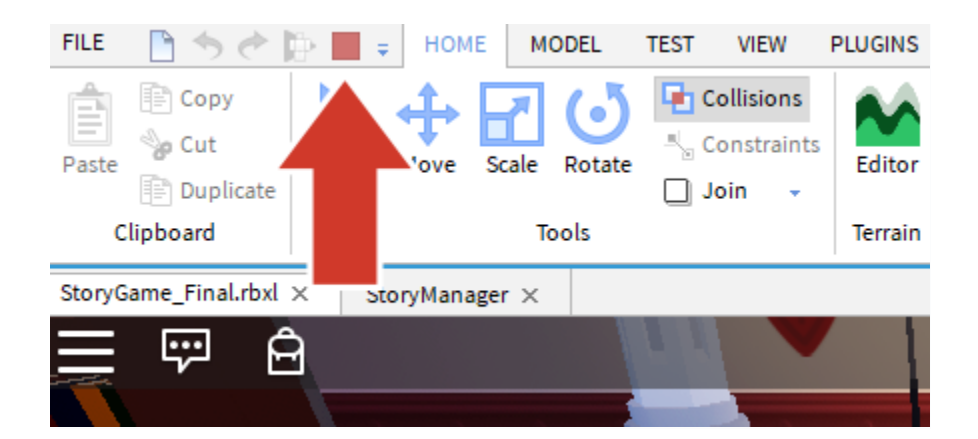

# 儲存您的程式碼

發表您的遊戲即由 Roblox 完成線上儲存,以便儲存您的作品。每隔 10 至 15 分鐘儲存 一次您的遊戲是個好主意。

## 發表作品

- 1. 請確認已經停止測試。
- 2. 選擇 File  $\rightarrow$  Publish  $\Xi$  Roblox。

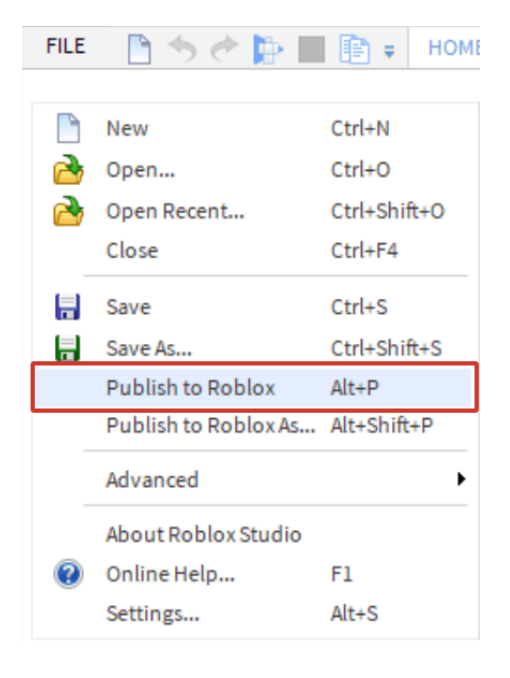

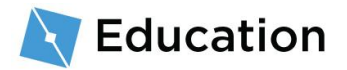

#### 3. 點擊 New Place。

| 💐 Roblox Studio                                               | $\times$ |
|---------------------------------------------------------------|----------|
|                                                               |          |
| Choose an existing place to overwrite, or create a new place. |          |
|                                                               |          |
| Cancel                                                        |          |

#### 4. 輸入名稱與說明。

| Basic Settings    | Basic Settings          |  |
|-------------------|-------------------------|--|
| Thumbnails        | _                       |  |
| Access            | Name:                   |  |
|                   | Robloxia Word Games     |  |
| Advanced Settings | Description:            |  |
|                   | Create your own stories |  |
|                   | Genre:                  |  |
|                   | All                     |  |
|                   | Privacy:                |  |
|                   | O Public @              |  |
|                   | Genre:<br>All           |  |

#### 5. 點擊 Create Place。

| Basic Settings   | Basic Settings                                                                                                    |  |
|------------------|----------------------------------------------------------------------------------------------------|--|
| Thumbnails       | -                                                                                                    |  |
| Access           | Name:                                                                                                    |  |
| 00003            | Robloxia Word Games                                                                                                    |  |
| dvanced Settings | Description:                                                                                                    |  |
|                  | Create your own stories 1                                                                                                    |  |
|                  | Genre:                                                                                                    |  |
|                  | All                                                                                                    |  |
|                  | Privacy:                                                                                                    |  |
|                  | Public  Private  Private  Pri |  |

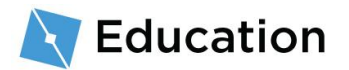

6. 當處理條顯示「100% Completed」時,請點擊藍色 Next 按鈕。

| Roblox St | udio                                                                                  |        |           |   |
|-----------|---------------------------------------------------------------------------------------|--------|-----------|---|
| Uploadin  | g to "Robloxia Word Games"                                                            |        |           |   |
|           |                                                                                       | Next 🔶 |           |   |
| 100% Com  | pleted                                                                                |        |           |   |
|           |                                                                                       |        |           |   |
|           |                                                                                       |        |           |   |
| 7.        | 點擊 Done。                                                                              |        |           |   |
|           | Roblox Studio                                                                         |        |           | × |
|           |                                                                                       |        |           | • |
|           | Gain Visitors & Make Money!                                                           |        |           |   |
|           | Sell gear for your game 🖗                                                             |        | Start Now |   |
|           | You'll receive a 10% commission from all gear sold on your games page.                |        | Start NOW |   |
|           | Sell Game Passes 🖗                                                                    |        |           |   |
|           | Grant users special access and privileges to your game with game passes. (Fees apply) |        | Start Now |   |
|           | Award Game Badges 🛛                                                                   |        |           |   |
|           | Aw s who achieve great feats rare badges and they will be more likely to play.        |        | Start Now |   |
|           | Game @                                                                                |        |           |   |
|           | Ao Jur game throughout Roblox.com and reach out to millions of players.               |        | Start Now | _ |
|           | Done                                                                                  |        |           |   |
|           |                                                                                       |        |           | Ŧ |

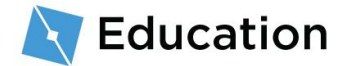

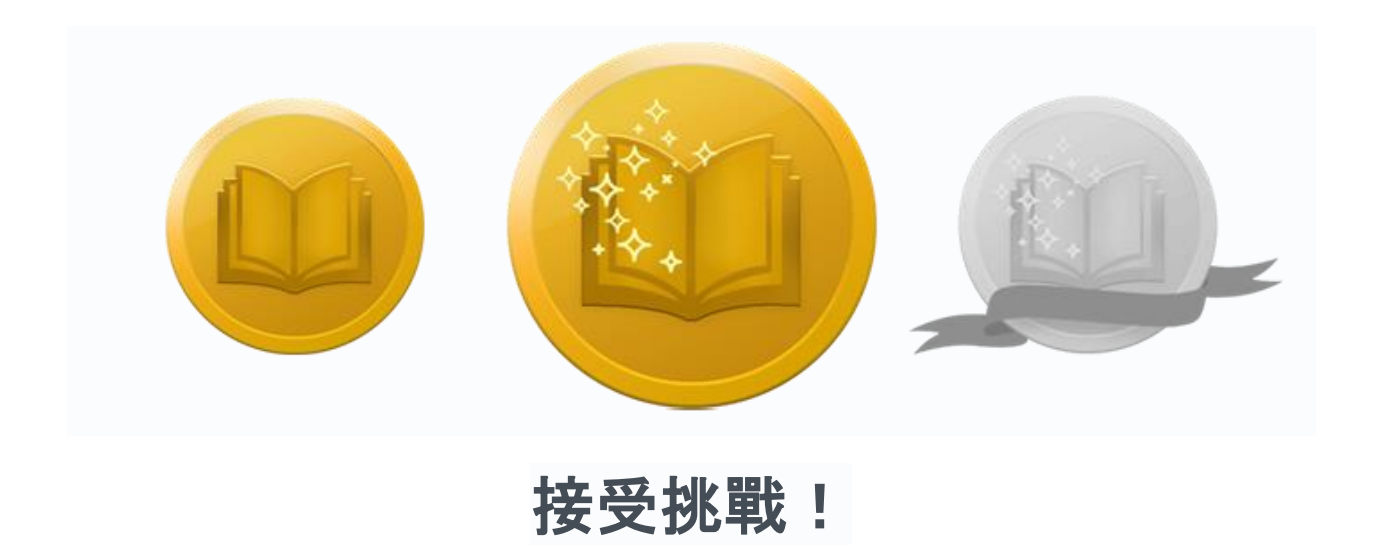

點擊下方按鈕即可打開 Roblox 問答遊戲,測試您的知識並贏得三項獎品中的第二項。贏 到獎品後,快回來這裡點擊 Next 按鈕,了解如何寫下您的故事。

接受挑戰

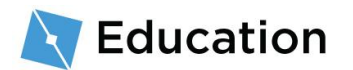

# 撰寫故事

等玩家回答完所有的問題,他們就能看見自己的答案和故事結合在一起。故事也會儲存在 使用字串的變量中,然後與具有玩家回答的字串結合。

## 替第一個字串編碼

- 1. 請確認已經停止測試。
- 2. 點擊遊戲編輯器上方的 StoryManager 腳本頁籤即可返回腳本。

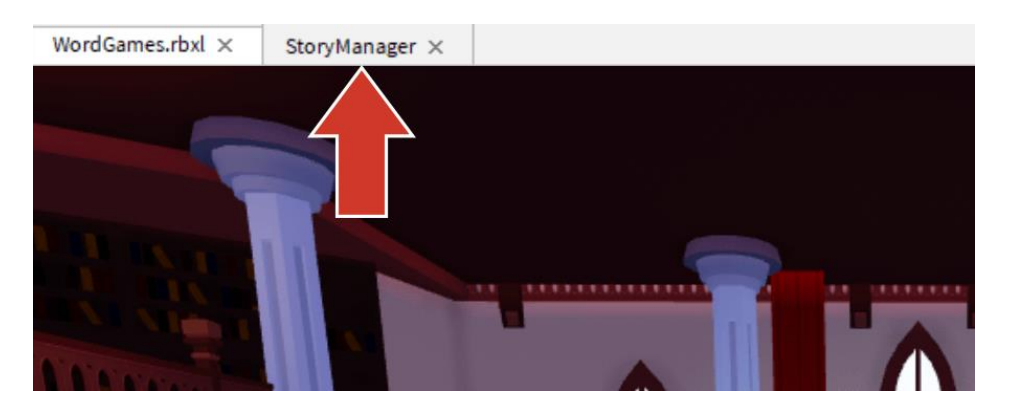

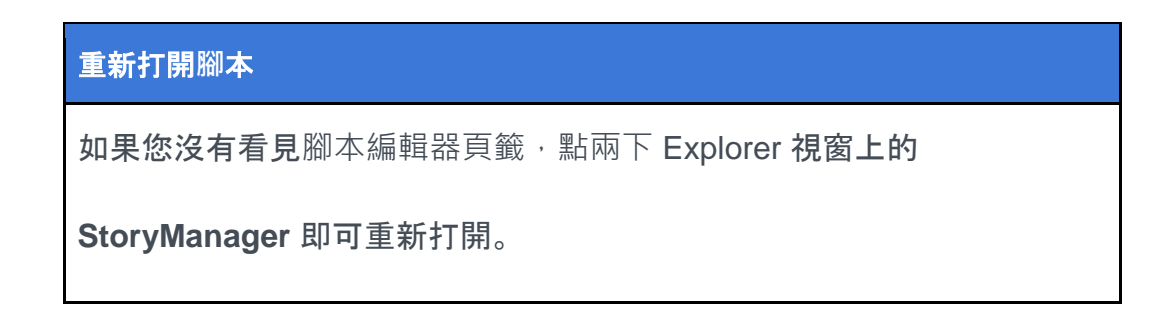

3. 在已輸入問題的位置下面創建一個名為 story 的新變量。請確認變量名稱為小寫。

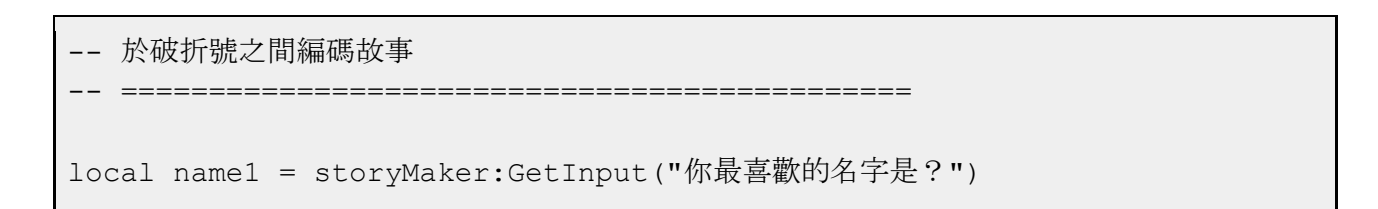

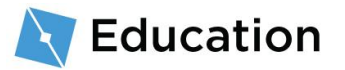

 請返回原始故事找到第一個字串。圈出或標記第一個占位符前的所有內容。如果您 的變量剛好在句子的中間,沒問題;其餘的可以稍後新增。

#### 原始占位符

山丘上有一棵樹, 住著偉大的巫師 name1。

5. 讓 story 變量如下所示存儲字串:

-- 於破折號之間編碼故事

local name1 = storyMaker:GetInput("你最喜歡的名字是?")

local story = "山丘上有一棵樹住著偉大的巫師 "

#### 疑難排解提示 疑難排解:循環語句

請記住 local story 必須為小寫,因為遊戲的其他部份正在尋找一個 名稱完全相同的變量。
程式碼只會顯示您交代的內容,因此在末尾包含一個空格,這樣字 串就不會連在一起,如下:

"山丘上有一棵樹住著偉大的巫師<mark>"</mark>

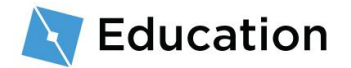

# 新增至故事

#### 結合故事與回答

接下來,故事的第一個字串必須結合玩家的答案。把內容結合在一起稱為**串接**。若要結 合兩個字串,請使用...

1. 在與 story 變量同一行上輸入 ..

2. 繼續在同一行上輸入持有玩家答案的變量名稱。

#### 撰寫故事與測試

現在故事已經輸入完畢,必須顯示給玩家看。

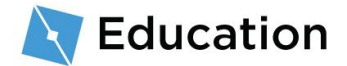

1. 在第二行虛線下找到 storyMaker:Write()。在 () 中間輸入變量 story。這能告訴程式撰 寫遊戲中的故事。

```
檢查您的作品
```

請確認您在 storyMaker:Write(story) 輸入了 story, 且大小寫與程式碼框內完

全相同。少了此步驟,您在測試時故事就不會出現。

2. 測試遊戲。您應該會看見兩個字串結合在一起。

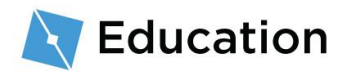

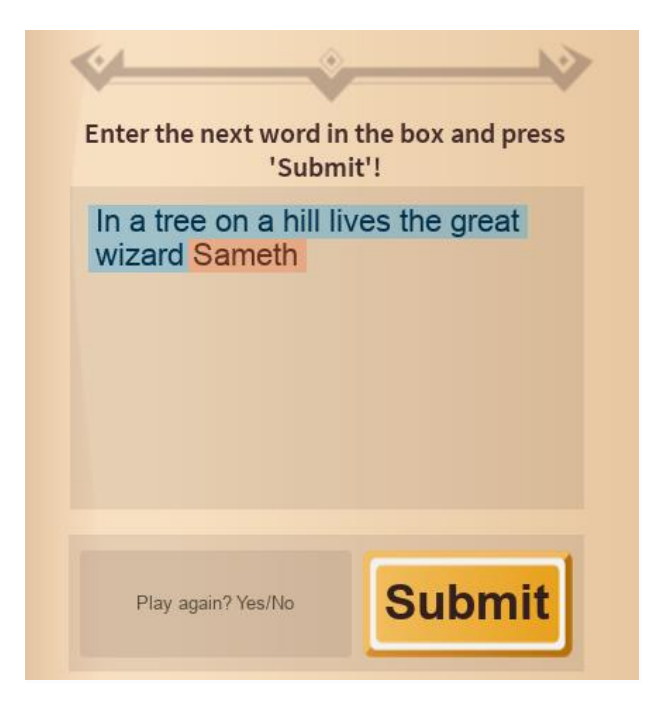

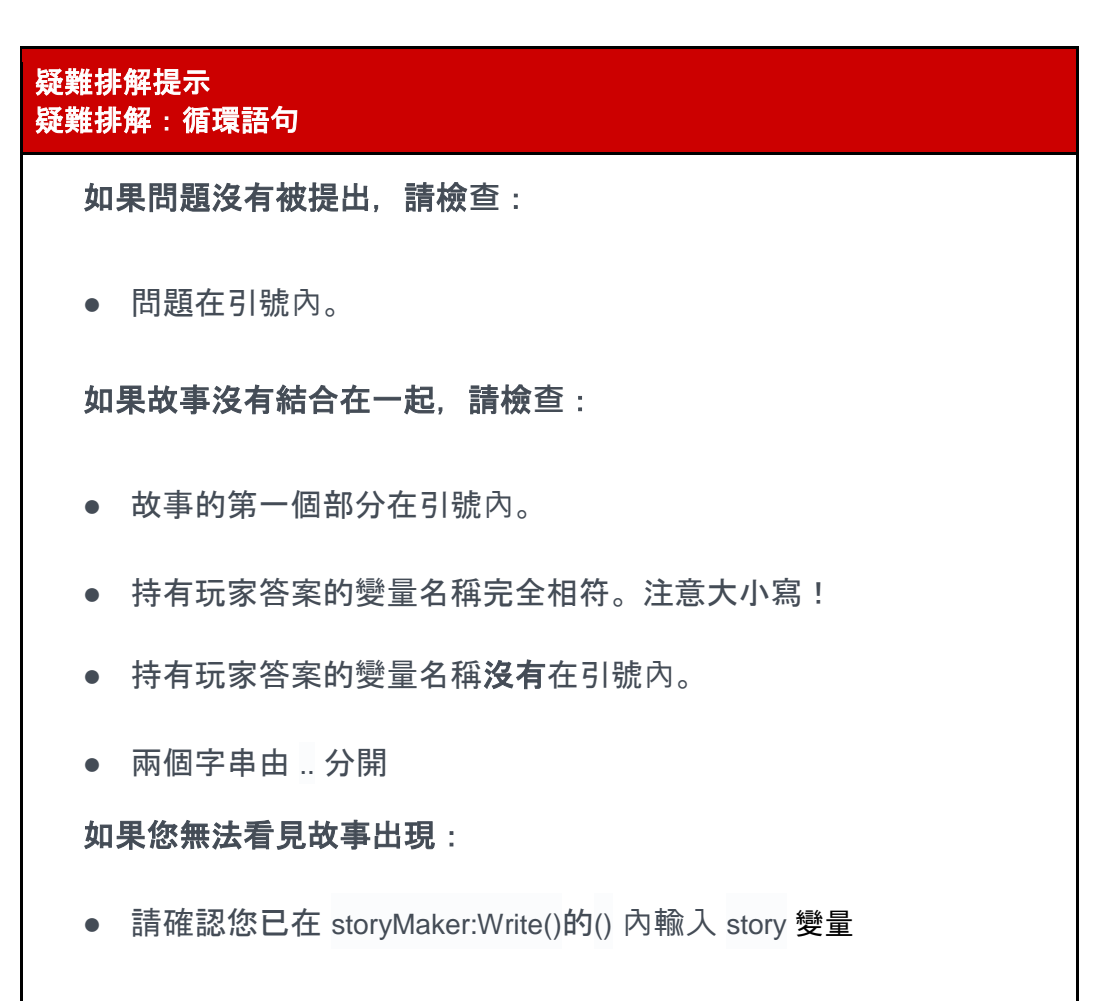

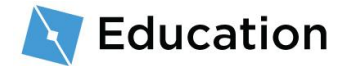

#### 完成您的句子

要在句子中新增更多字或標點符號,請添加另一個字串。

- 1. 在與 story 變量同一行上新增另一個 ..
- 新增另一個包含其餘句子的字串,或只是標點符號。別忘了在句末添加額外的空格。

# 新增第二個問題

若要詢問第二個問題,請建立新問題並繼續新增至含有故事的相同變量中。

1. 決定好要從您的故事中第二個句子刪除的字。

#### 原始占位符

山丘上有一棵樹, 住著偉大的巫師 name1。每天早上, 這個巫師最愛吃一大碗 蜜烤 food1。

2. 在第一個變量的下面創建一個新變量充當占位符。

-- 於破折號之間編碼故事

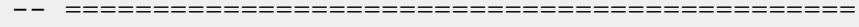

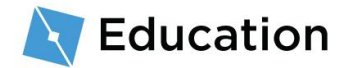

```
local name1 = storyMaker:GetInput("你最喜歡的名字是?")
local food1
local story = "山丘上有一棵樹住著偉大的巫師 " .. name1 .. "。 "
```

#### 提醒:變量名稱

請記得、變數名稱應該是小寫且不能包含空格。

3. 使用 storyMaker:GetInput("") 問玩家一個問題,並儲存他們的答案。

4. 在 story 變量裡,使用 .. 串接下一個故事字串請務必在句末加上一個空格。

- 5. 在新的故事字串之後,將第二個問題的答案串接起來,並以標點符號結束。
- -- 於破折號之間編碼故事

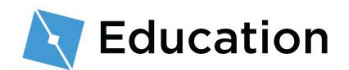

```
local name1 = storyMaker:GetInput("你最喜歡的名字是?")
local food1 = storyMaker:GetInput("你最喜歡的食物是?")
local story = "山丘上有一棵樹住著偉大的巫師 " .. name1 .. "。 " ..."每天早上,
這個巫師最愛吃一大碗蜜烤 " .. food1 .. "。 "
```

# 完成故事

透過新增更多變量、問題和串接字串來繼續添加內容到您的遊戲中。

- 1. 為您的故事新增更多字句
- 2. 每當您添加一組新變量和字串時就測試一下遊戲

## 提示與祕訣

#### 多次使用變量

變數可以使用多次;僅須在您想要包含單詞的字串之間使用串接即可。

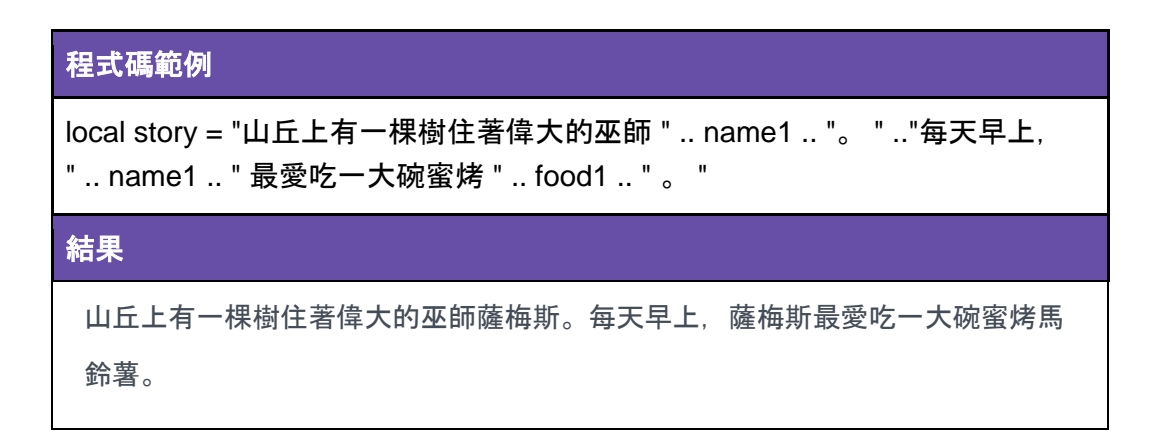

#### 新增換行符

您可以在字串中輸入 \n 新增換行符。

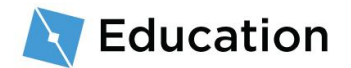

一個換行符

# 程式碼範例 local story = "山丘上有一棵樹住著偉大的巫師 " .. name1 .. "。 " .. "\n 每天早上, 這個巫師最愛吃一大碗蜜烤 " .. food1 .. "。 " 結果 山丘上有一棵樹住著偉大的巫師薩梅斯。 每天早上,這個巫師最愛吃一大碗蜜烤馬鈴薯。

兩個換行符一起

| 程式碼範例                                                                                |
|--------------------------------------------------------------------------------------|
| local story = "山丘上有一棵樹住著偉大的巫師 " name1 "。 " "\n\n 每天早<br>上,這個巫師最愛吃一大碗蜜烤 " food1 " 。 " |
| 結果                                                                                   |
| 山丘上有一棵樹住著偉大的巫師薩梅斯。                                                                   |
|                                                                                      |

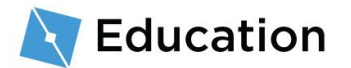

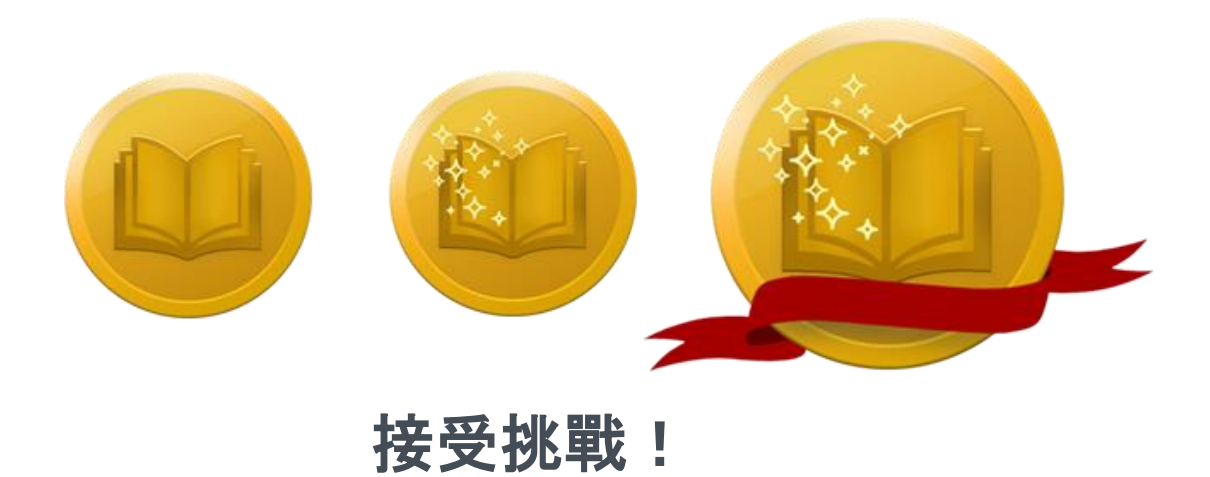

點擊下方按鈕即可打開 Roblox 問答遊戲,測試您的知識並贏得三項獎品中的最後一項。

贏到獎品後,快回來這裡點擊 Next 按鈕,了解如何完成創造者挑戰。

接受挑戰

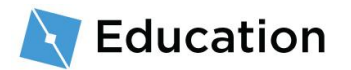

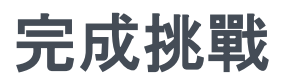

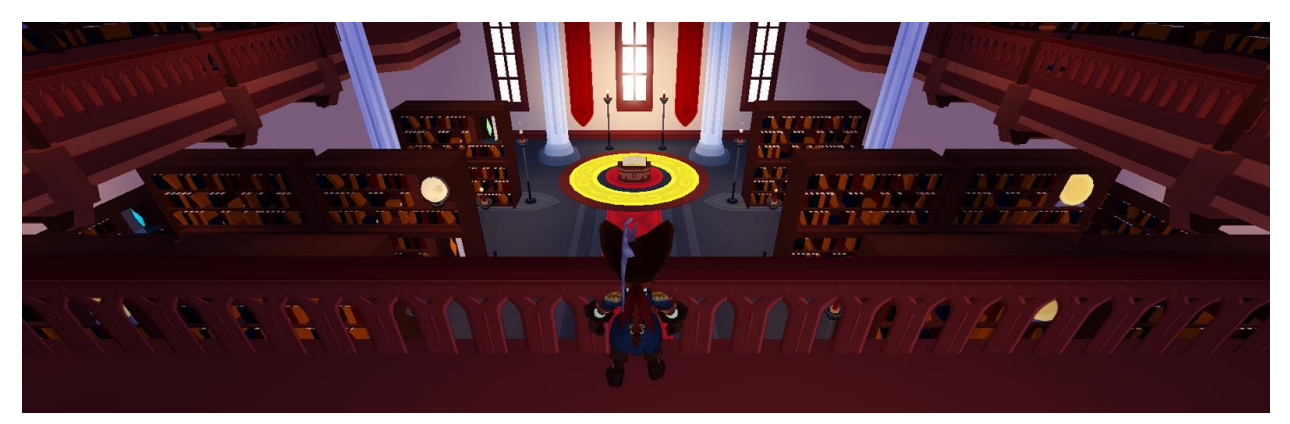

恭喜,您剛剛完成了最後一個 Roblox 創造者挑戰!現在您已經完成遊戲,這裡有幾個想法讓您的遊戲更深入並不斷學習。

## 分享您的遊戲

目前為止,您的作品全部都已儲存至雲端,只有您才能看到。每個人都可以在 Roblox 和 好友及全世界分享自己的作品!

#### 分享方法說明

## 新增至您的故事

雖然您完成了挑戰,但隨時可以在故事中添加更多內容。這裡有幾個想法:

- 新增更多人物:在您的故事裡多想一兩個角色。請記得替每個人物創建一個新變量,比如 name2 或 name3。
- 在故事裡新增更多字句:為您的故事寫下新句子,並選擇一個可以替換的物件。

### 不斷學習

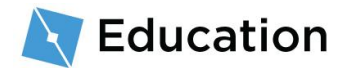

想要瞭解更多關於構建自己遊戲的資訊,例如設計障礙訓練場或編寫速度強化提升的程式碼?請前往 Developer Hub 參考這套課程,有整個網站可供您查找創建 Roblox 遊戲的教學。

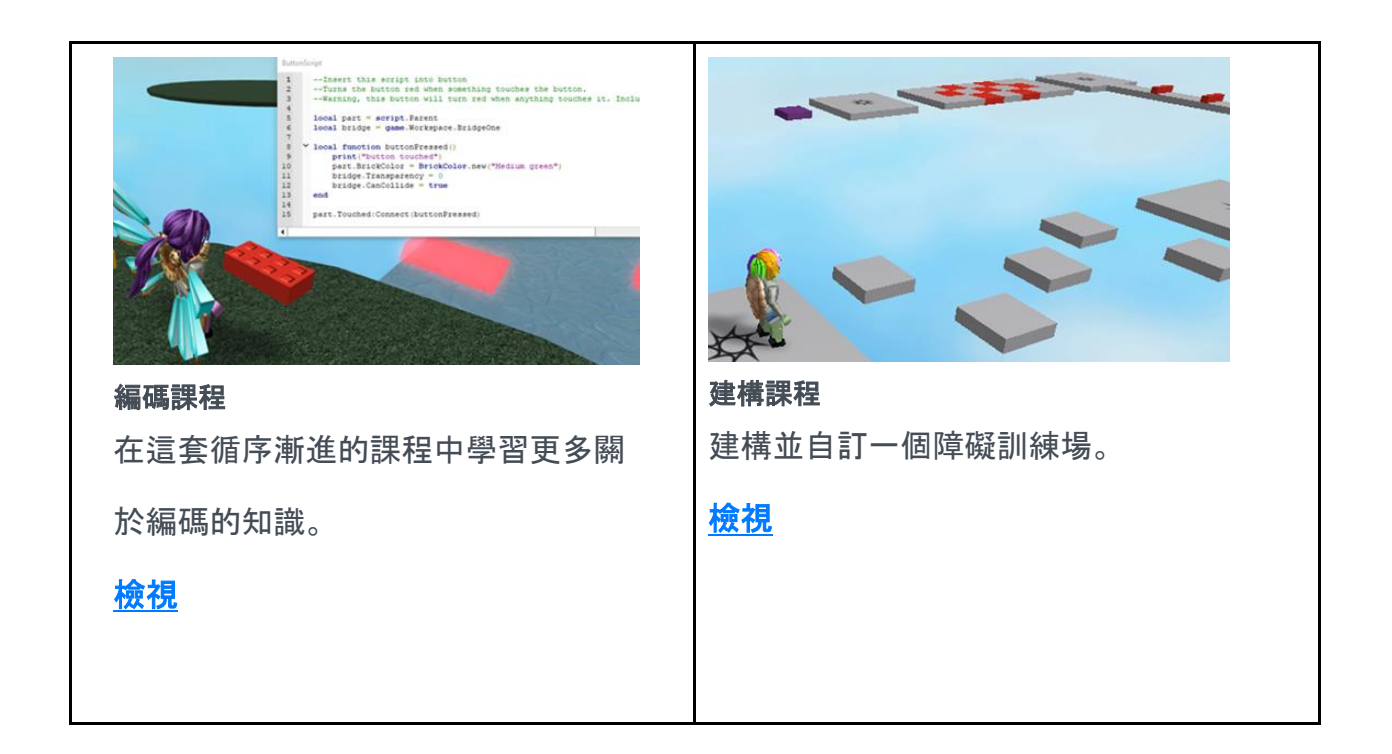

These documents are licensed by Roblox Corporation under a <u>Creative Commons Attribution-NonCommercial-ShareAlike 4.0</u> International License. Roblox, Powering Imagination, and Robux are trademarks of Roblox Corporation, registered in the United States and other countries. The Hour of Code<sup>™</sup> is a nationwide initiative by <u>Computer Science Education Week</u> and <u>Code.org</u> to introduce millions of students to one hour of computer science and computer programming.

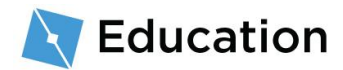